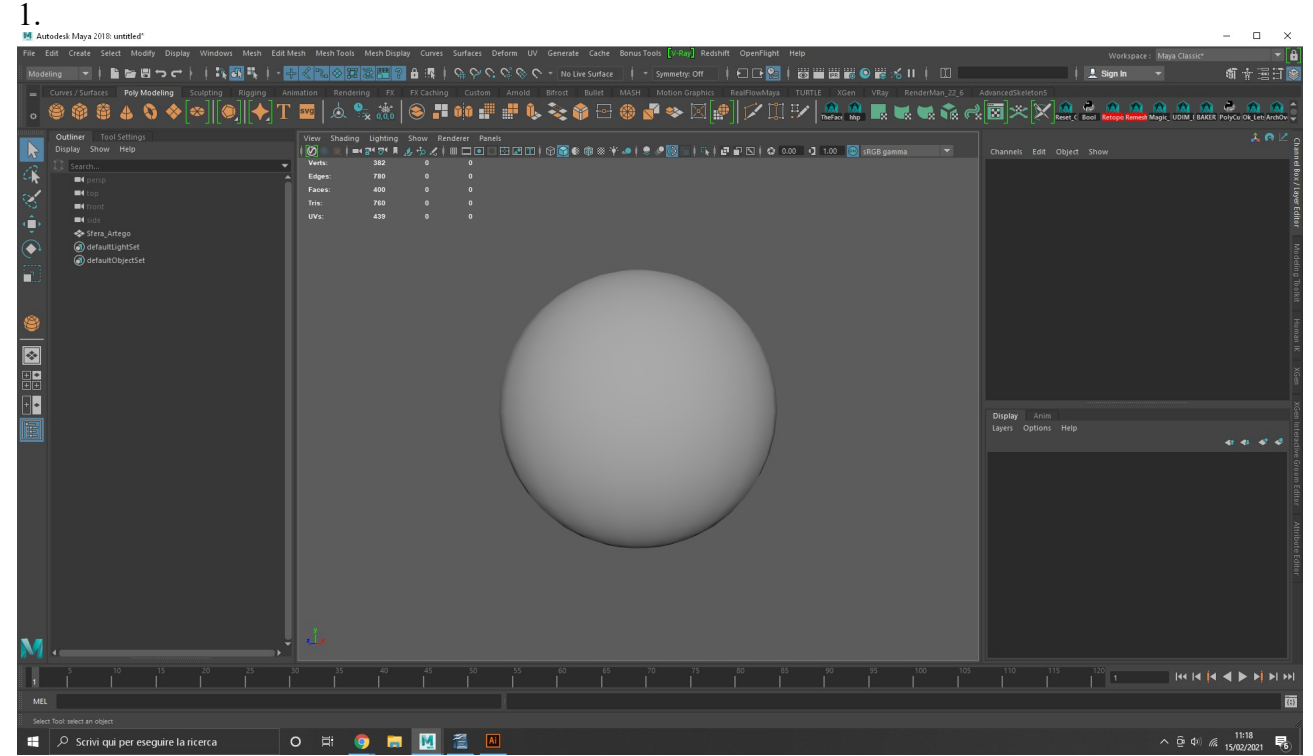

Open the object you want to bring in Artego.

| 2.       |                                                                                               |                                                 |                                            |                                                                                                    |                        |                                                      |                                       |
|----------|-----------------------------------------------------------------------------------------------|-------------------------------------------------|--------------------------------------------|----------------------------------------------------------------------------------------------------|------------------------|------------------------------------------------------|---------------------------------------|
| M Au     | todesk Maya 2018: untitled* Sfera_Artego<br>Edi# Craata Salart Modify Dirplay Windowr Marb Ed | rit Mach Mach Toole Mach Dienlau Curves Surface | Deform IN Generate Carbe RopurToolr Di     | Radibift OpenFlight Halo                                                                                                    |                        |                                                      | - • ×                                 |
|          |                                                                                               |                                                 |                                            |                                                                                                    | 🗄 📈 🔲 İ 🕅 Sfera Artego | Workspace : Maya Cl                                  | assic <b>ा</b> के<br>की कि सि सि सि क |
|          | Curves / Surfaces Poly Madeling Sculation Right                                               | Animation Repriering EV EV Carbing Cust         |                                            | Granbics RealFlowMaya TURTIE XGen VR                                                                                                    |                        | edSkeleton5                                          | van is <mark>8</mark> ⊟ : 1 @≉        |
|          |                                                                                               | Т 🔤   🛦 🗣 🆄   😂 💻 🛍                             |                                            | 🛛 🕼 🖉 🗂 🗤 🔍 🔍                                                                                                    | . 🖬 🖬 📩 🛃 🗖            | * * * * * * *                                        |                                       |
|          |                                                                                               |                                                 |                                            | time in the second second seco |                        | Jer 🛰 [K 🔨 ] Reset_C Bool   Retopo Remesh Magik_ UDI | M_I BAKER PolyCu Ok_Let: ArchOv 🚽     |
|          | Outliner Tool Settings<br>Display Show Help                                                   | View Shading Lighting Show Renderer             | Panels<br>न 🗆 स्न 📧 İ कि 😭 🜒 📾 👾 🧔 İ 👤 🖉 🐼 | ់ ៉េ ៉ៃ 🗗 🗗 🔽 ំ 🗘 0.00 🖪 1.00 🚳 នោះ ភេទ                                                                                                    |                        |                                                      |                                       |
| 10       |                                                                                               | Verts: 382 382 0                                |                                            |                                                                                                    |                        |                                                      |                                       |
| -        | ersp                                                                                          | M Assign New Material: S 🗆 🗙                    |                                            |                                                                                                    |                        |                                                      |                                       |
| S        | e front                                                                                       | Options                                         |                                            |                                                                                                    |                        | mesh: Sfera_ArtegoShape                              | - Dresets 6                           |
| ۰Ê۲      | III side                                                                                      | pbs                                             |                                            |                                                                                                    |                        |                                                      |                                       |
| À        | Sfera_Artego                                                                                  | Favorites Stingray PBS                          |                                            |                                                                                                    |                        | Tessellation Attributes                              |                                       |
|          | (a) defaultObjectSet                                                                          | ✓ Maya<br>Surface                               |                                            |                                                                                                    |                        | Mesh Controls                                        |                                       |
| <b>1</b> |                                                                                               | Volumetric<br>VRay                              |                                            |                                                                                                    |                        | Tangent Space                                        |                                       |
|          |                                                                                               | Surface<br>Volumetric                           | ATT                                        |                                                                                                    |                        | Smooth Mesh                                          |                                       |
| 8        |                                                                                               | <ul> <li>Redshift</li> <li>Shader</li> </ul>    |                                            |                                                                                                    |                        | Render Stats                                         |                                       |
|          |                                                                                               |                                                 |                                            |                                                                                                    |                        |                                                      |                                       |
| *        |                                                                                               |                                                 |                                            |                                                                                                    |                        | Redshift                                             |                                       |
|          |                                                                                               |                                                 |                                            |                                                                                                    |                        | RealFlow Maya<br>Node Behavior                       |                                       |
| ±±       |                                                                                               |                                                 |                                            |                                                                                                    |                        |                                                      |                                       |
|          |                                                                                               |                                                 |                                            |                                                                                                    |                        |                                                      |                                       |
|          |                                                                                               |                                                 |                                            |                                                                                                    |                        |                                                      |                                       |
|          |                                                                                               |                                                 |                                            |                                                                                                    |                        |                                                      |                                       |
|          |                                                                                               |                                                 |                                            |                                                                                                    |                        |                                                      |                                       |
|          |                                                                                               |                                                 |                                            |                                                                                                    |                        |                                                      |                                       |
|          |                                                                                               |                                                 |                                            | +1                                                                                                    |                        |                                                      |                                       |
|          |                                                                                               |                                                 |                                            | E Contraction of the second second se |                        |                                                      |                                       |
|          |                                                                                               |                                                 |                                            |                                                                                                    |                        |                                                      | bute E                                |
|          |                                                                                               |                                                 |                                            |                                                                                                    | Not                    | tar: Sfara ArtanoShana                               |                                       |
|          |                                                                                               |                                                 |                                            |                                                                                                    |                        | ar and an go and                                     |                                       |
|          |                                                                                               |                                                 |                                            |                                                                                                    |                        |                                                      |                                       |
|          |                                                                                               |                                                 |                                            |                                                                                                    |                        |                                                      |                                       |
| M        |                                                                                               |                                                 |                                            |                                                                                                    |                        |                                                      | Copy Tab                              |
|          |                                                                                               | Close                                           |                                            |                                                                                                    | 100 105                |                                                      |                                       |
| 1        |                                                                                               |                                                 |                                            |                                                                                                    |                        |                                                      |                                       |
|          |                                                                                               |                                                 |                                            |                                                                                                    |                        |                                                      | <u>ت</u>                              |
|          |                                                                                               |                                                 |                                            |                                                                                                    |                        |                                                      | 11-10                                 |
| #        | Scrivi qui per eseguire la ricerca                                                            | o # <u>0</u> # <u>M</u> 🐔                       | All                                        |                                                                                                    |                        | ^ ĝ                                                  | Ф) <i>М</i> 15/02/2021 <b>С</b>       |

Create a new PBS Stingray Material.

3. M Autodesk Maya 2018: untitled' ---- Sfera,Art

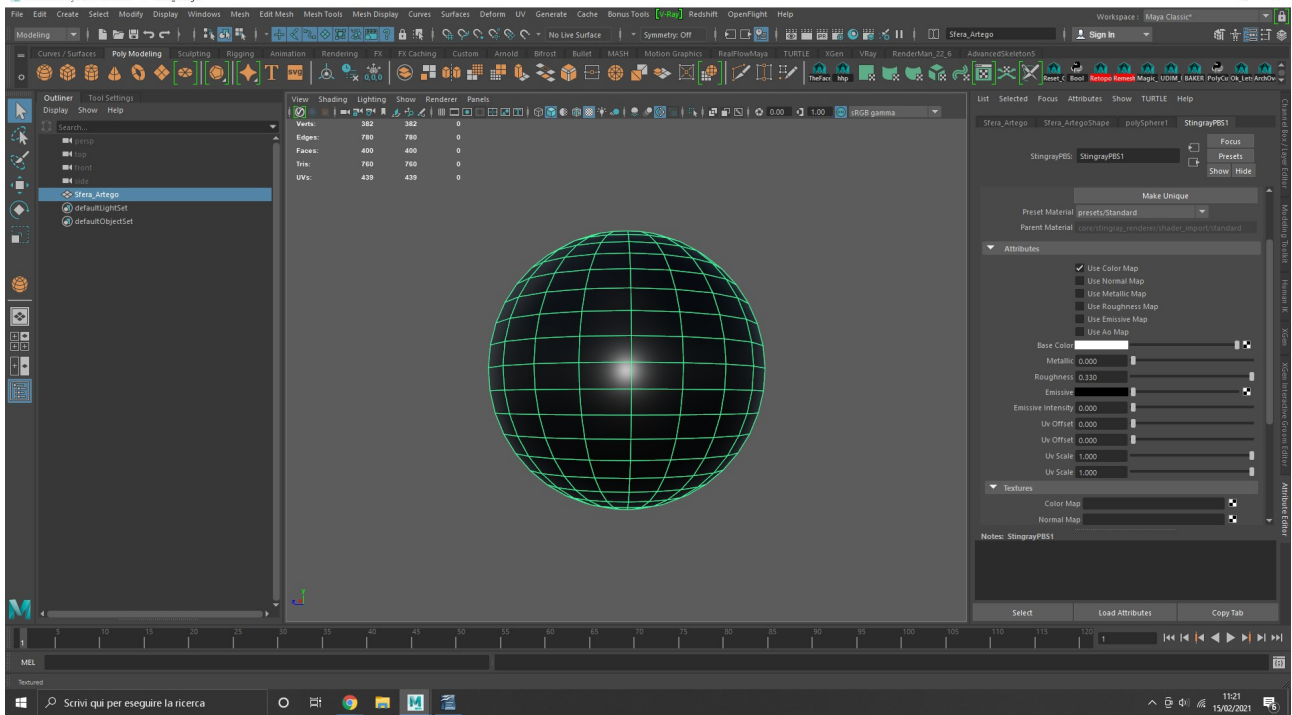

Set Maya viewport to "Textured" pressing 6 or the relative button.

| 4.  |                                                                                                    |                      |                  |                  |                       |                          |                      |                                 |                              |                                  |                                                                                                    |
|-----|----------------------------------------------------------------------------------------------------|----------------------|------------------|------------------|-----------------------|--------------------------|----------------------|---------------------------------|------------------------------|----------------------------------|----------------------------------------------------------------------------------------------------|
| MA  | utodesk Maya 2018: untitled" Sfera_Artego                                                                       |                      |                  |                  |                       |                          |                      |                                 |                              |                                  | - 🗆 X                                                                                                    |
|     | Edit Create Select Modify Display Windows Mesh Edit                                                             | Mesh Mesh Too        | ols Mesh Display |                  |                       | Bonus Tools [V-Ray] Reds | hift OpenFlight Help |                                 |                              | Workspace : Maya Cli             | ssic*                                                                                                    |
|     | teling 🔽   🖺 🖆 🖽 다 더 >   🎠 🚳 🕵   -                                                                              |                      | x x 🗄 ? 🕻        | 1000             | C Surface             |                          | 1008101              |                                 |                              | 📙 👱 Sign In 🛛 👻                  | \$T 🕆 📴 🗄 🕸                                                                                                    |
|     | Curves / Surfaces Poly Modeling Sculpting Rigging A                                                             | nimation Ren         |                  | K Caching Custom | Arnold Bifrost Bullet | MASH Motion Graphics     |                      | LE XGen VRay RenderMan_22       | 6 AdvancedSkeleton5          |                                  |                                                                                                    |
|     | `\$\$\$\$ <b>4 \$ \$ </b> \$ <b>\$</b>   <b>\$</b>   <b>\$</b>   <b>\$</b>   <b>1</b>                           | ` <sup>svg</sup>   🙇 | 🎭 👯 🍳            | s 📲 🕬 📲          | i 🗄 🖗 📚 🌍 🗠           | 🌐 📽 🗣 🖾                  | ₽   🔽 🛄 🖅            | meface http://www.interface.com |                              | ( Bool Retopo Remesh Magic, UDIR | I BAKER PolyCu Ok_Let: ArchOv                                                                                                    |
|     | Outliner Tool Settings                                                                                          |                      |                  |                  |                       |                          |                      |                                 |                              |                                  |                                                                                                    |
| 5   | Display Show Help                                                                                               |                      | =+ 2* 3* F .     | ⇒∠∣≡□□□          | 🖾 🖬 İ 🕸 😭 🏶 👘 🕅 🕴     | 4 🧶   🌲 🧈 🔯 🗐   🏹        | ₫₽⊠ ≎000 0           | 1.00 💿 sRGB gamma 🔻             |                              |                                  | Chine and 6001                                                                                                    |
| a   | Search                                                                                                    | Edges:               | 382<br>780       | 382 0<br>780 0   |                       |                          |                      |                                 |                              |                                  | Sungrayeds i                                                                                                    |
| ~   | top                                                                                                    | Faces:               |                  |                  |                       |                          |                      |                                 |                              | RS: StingravPRS1                 | Presets 5                                                                                                    |
| 10  | =4 front                                                                                                    | Tris:                | 760              | 760 0            |                       |                          |                      |                                 |                              |                                  | Show Hide                                                                                                    |
| ÷   | Stars Attags                                                                                                    | 045.                 |                  | +39 0            |                       |                          |                      |                                 |                              |                                  |                                                                                                    |
|     | defaultLightSet                                                                                                 |                      |                  |                  |                       |                          |                      |                                 |                              | make Un                          | ans z                                                                                                    |
|     | defaultObjectSet                                                                                                |                      |                  |                  |                       |                          |                      |                                 |                              |                                  |                                                                                                    |
| 1.3 |                                                                                                    |                      |                  |                  | A                     |                          |                      |                                 |                              |                                  |                                                                                                    |
|     |                                                                                                    |                      |                  |                  | ATT                   |                          | <u>_</u>             |                                 |                              | R Han Color Man                  |                                                                                                    |
| 8   |                                                                                                    |                      |                  |                  | ATT                   |                          | $\mathcal{A}$        |                                 |                              | Use Normal Map                   |                                                                                                    |
| _   |                                                                                                    |                      |                  |                  | HTT                   |                          | +                    |                                 |                              | Use Metallic Map                 |                                                                                                    |
| *   |                                                                                                    |                      |                  |                  | 4++                   |                          | +1                   |                                 |                              | Use Emissive Map                 |                                                                                                    |
|     |                                                                                                    |                      |                  |                  |                       |                          |                      |                                 |                              | Use Ao Map                       | , and the second second s |
| ΞΞ  |                                                                                                    |                      |                  |                  |                       |                          | Π                    |                                 |                              | olor                             | ••                                                                                                    |
| + • |                                                                                                    |                      |                  |                  |                       |                          |                      |                                 |                              | anic 0.000                       | KGe                                                                                                    |
|     |                                                                                                    |                      |                  |                  |                       |                          |                      |                                 |                              | sive                             | ē                                                                                                    |
|     |                                                                                                    |                      |                  |                  |                       |                          |                      |                                 |                              | isity 0.000                      |                                                                                                    |
|     |                                                                                                    |                      |                  |                  |                       |                          |                      |                                 |                              | Tset 0.000                       |                                                                                                    |
|     |                                                                                                    |                      |                  |                  | 4++                   |                          | $+\pi$               |                                 |                              | fset 0.000                       |                                                                                                    |
|     |                                                                                                    |                      |                  |                  | H++                   |                          |                      |                                 |                              | cale 1.000                       | ditor                                                                                                    |
|     |                                                                                                    |                      |                  |                  | 444                   |                          | 1                    |                                 |                              | cale 1.000                       |                                                                                                    |
|     |                                                                                                    |                      |                  |                  |                       |                          |                      |                                 | <ul> <li>lextures</li> </ul> | r Man                            |                                                                                                    |
|     |                                                                                                    |                      |                  |                  |                       |                          |                      |                                 |                              | il Map                           |                                                                                                    |
|     |                                                                                                    |                      |                  |                  |                       |                          |                      |                                 | Notes: StingrayPBS1          |                                  |                                                                                                    |
|     |                                                                                                    |                      |                  |                  |                       |                          |                      |                                 |                              |                                  |                                                                                                    |
|     |                                                                                                    |                      |                  |                  |                       |                          |                      |                                 |                              |                                  |                                                                                                    |
|     |                                                                                                    | l y                  |                  |                  |                       |                          |                      |                                 |                              |                                  |                                                                                                    |
| N   |                                                                                                    |                      |                  |                  |                       |                          |                      |                                 | Culture .                    |                                  |                                                                                                    |
| New |                                                                                                    |                      |                  |                  |                       |                          |                      |                                 |                              |                                  |                                                                                                    |
| 1   |                                                                                                    |                      |                  |                  |                       |                          |                      |                                 |                              |                                  |                                                                                                    |
| м   |                                                                                                    |                      |                  |                  |                       |                          |                      |                                 |                              |                                  | <u>(3)</u>                                                                                                    |
|     |                                                                                                    |                      |                  |                  |                       |                          |                      |                                 |                              |                                  |                                                                                                    |
|     | O Scrivi qui per eseguire la ricerca                                                                            | 0 8                  | 0                | M 📇              |                       |                          |                      |                                 |                              | ^ 6                              | ф) <i>(</i> 11:21 🛃                                                                                                    |
|     | in the second second second second second second second second second second second second second second second |                      | _                |                  |                       |                          |                      |                                 |                              | 5                                | 15/02/2021                                                                                                    |

Select which channel you want to texture.

5. M Autodesk Maya 2018: untitled" --- Sfera

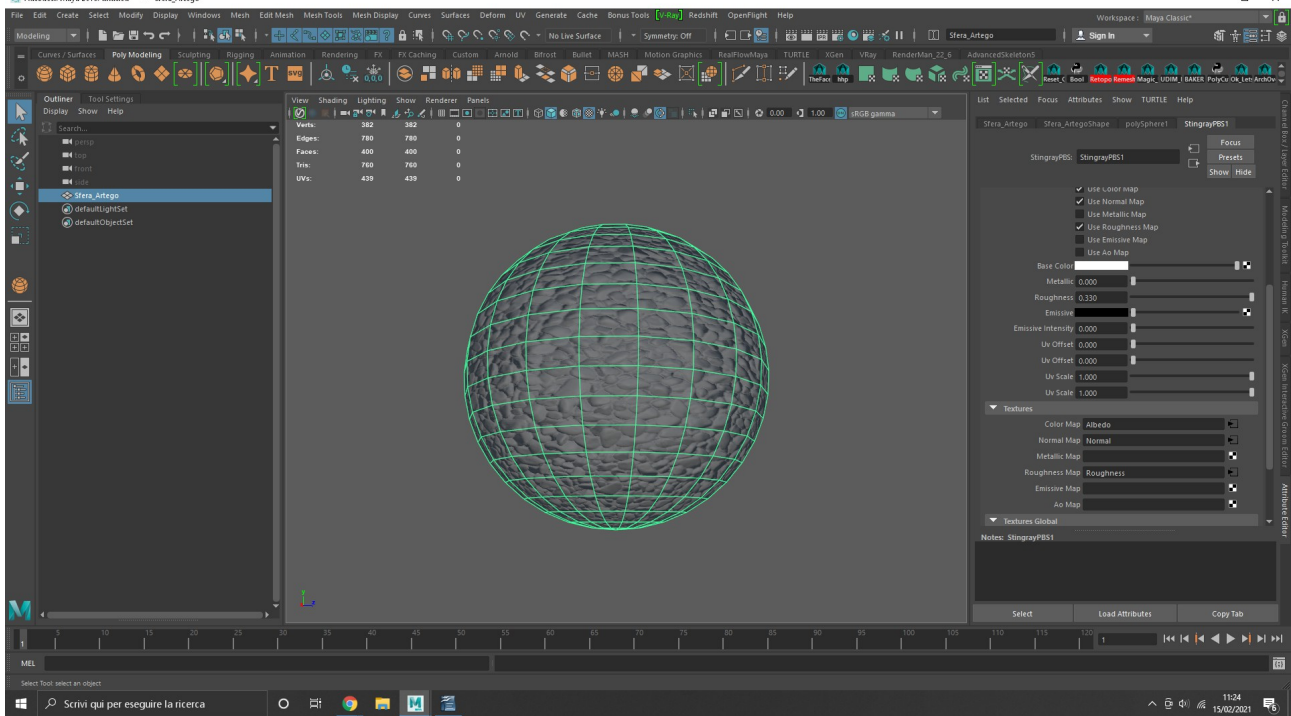

Select the textures you want to use.

| 6.           |                                                                                             |                                    |                                                                                               |                                                                                               |
|--------------|---------------------------------------------------------------------------------------------|------------------------------------|-----------------------------------------------------------------------------------------------|-----------------------------------------------------------------------------------------------|
| File F       | odesk Maya 2018: Untitled Stera_Artego<br>dit Create Select Modify Display Windows Mesh Edi | lit Mesh Mesh Tools Mesh Display I | Surves Surfaces Deform LIV Generate Cache RonusTools V-Rw] Redshift OpenFlight Help           |                                                                                               |
| Made         |                                                                                             |                                    |                                                                                               | Workspace: Maga Classic · · · ·                                                               |
| mode         |                                                                                             | Animation Pandaring DV DV          | rate i transmittan Arabid Bittart Bullet MASH Mation Graphics Basistandarus TUBTIE YGan UBw I | Renderlâns 22.6 AdvancedSkeletans                                                             |
|              |                                                                                             | T 🔜 🕹 🂁 🌸 🌀                        |                                                                                               |                                                                                               |
| •            | ● # # & <b>\                               </b>                                             | T 🔜   🐨 🔊 🐨   🤝                    | ▝▝▘▝▘▝▌▆▝▖▝▖▝▖▝▖▝▖▝▖▝▖▝▖▝▖▖▖▖▖▖                                                               | 🗴 🤜 🖷 🧭 🕼 🗠 🖍 🕅 Reset, C. Bool - Retopo Remeth Magic, UDIM, I BAKER PolyCu: Ok, Let: ArchOv 🤤 |
|              | Outliner Tool Settings                                                                      | View Shading Lighting Sho          | w Renderer Panels                                                                             |                                                                                               |
| 15           | Display Show Help                                                                           | Uerts: 382 3                       | o X   III 🗖 O 🖸 🗹 11   12   15   16   16   16   17 +   17   17   17   17   17   17            | Sfera_Artego Sfera_ArtegoShape polySphere1 StingrayP6S1                                       |
| 4            | ersp                                                                                        | A Edges: 780 7                     |                                                                                               |                                                                                               |
| Ch.          | =4 top                                                                                      | Faces: 400 4                       | 90 0<br>20 0                                                                                  | StingrayPBS: StingrayPBS1 Presets                                                             |
| -            | et front                                                                                    | 4                                  | 39 0                                                                                          |                                                                                               |
| 1 <b>-</b> 2 | Game Exporter                                                                               | - U ×                              |                                                                                               | ✓ Use Loior Map                                                                               |
|              | Model Animation Clips Time Editor                                                           |                                    |                                                                                               | Use Metallic Map                                                                              |
| G71          | Model Default                                                                               | - TH - TO                          |                                                                                               | ✓ Use Roughness Map                                                                           |
| 1.2          |                                                                                             |                                    |                                                                                               | Use Emissive Map                                                                              |
|              |                                                                                             |                                    |                                                                                               | Base Color                                                                                    |
| 8            | Smoothing Groups ✓                                                                          | Triangulate                        |                                                                                               | Metallic 0.000                                                                                |
| _            | Split Vertex Normals                                                                        | Binormals                          |                                                                                               | Roughness 0.330                                                                               |
| *            | Skinning                                                                                    | Blendshapes                        |                                                                                               | Emissive Transition                                                                           |
|              | <ul> <li>Settings</li> </ul>                                                                |                                    |                                                                                               | Line Official 0,000                                                                           |
|              | Export to Single File                                                                       |                                    |                                                                                               | Uv Offset 0.000                                                                               |
| <u>+</u>     | Animation                                                                                   | Input Connections                  |                                                                                               | Uv Scale 1.000                                                                                |
|              | Up Axis 🗸 👻                                                                                 | Embed Media 🖌                      |                                                                                               | Uv Scale 1.000                                                                                |
|              | File Type Disease                                                                           |                                    |                                                                                               |                                                                                               |
|              | FBX Version FBX 2018                                                                        |                                    |                                                                                               | Color Map Albedo                                                                              |
|              |                                                                                             |                                    | ASPARALLE FALM                                                                                | Normal Map Normal                                                                             |
|              |                                                                                             | View in FBX Review                 |                                                                                               | Metallic Map                                                                                  |
|              | Path: assets                                                                                |                                    |                                                                                               | Emissive Map                                                                                  |
|              | Artego_Sphere                                                                               |                                    |                                                                                               | Ao Map                                                                                        |
|              |                                                                                             |                                    |                                                                                               | Textures Global                                                                               |
|              | Lapore                                                                                      |                                    |                                                                                               | Notes: StingrayPBS1                                                                           |
|              |                                                                                             |                                    |                                                                                               |                                                                                               |
|              |                                                                                             |                                    |                                                                                               |                                                                                               |
|              |                                                                                             | Y.                                 |                                                                                               |                                                                                               |
| M            |                                                                                             | × +                                |                                                                                               | Select Load Attributes Copy Tab                                                               |
|              |                                                                                             |                                    |                                                                                               |                                                                                               |
| 1            |                                                                                             |                                    |                                                                                               |                                                                                               |
| MEL          |                                                                                             |                                    | Lognie: C:Osersurede(UneDrive(Locumenti\maya)/BK(Logs)2018.1.1\maya2018ep.log                 |                                                                                               |
|              | O Scrivi qui per eseguire la ricerca                                                        | o Hi 🙆 🗖 🛛                         | 7 2                                                                                           | A G du ∉ <sup>11:25</sup> ₽                                                                   |
|              | 2 Servi qui per eseguite la ficerca                                                         |                                    |                                                                                               | 15/02/2021 (6)                                                                                |

Export an FBX file with Smoothing Groups, Tangents and binormals, input connections and embed media checked.

The result will work in Artego Viewer as you textured in Maya. This method supports PBR workflow and if you want, you can create also metals using the metallic channel with textures or parameters.

This Material can also work in 3dsMax (2015 or above) as is written in this link: https://knowledge.autodesk.com/support/3ds-max/learnexplore/caas/CloudHelp/cloudhelp/2016/ENU/3DSMax/files/GUID-7EEAC650-7D26-40AE-AC14-577F7A2EF2B3-htm.html